# Procedura zmiany hasła https://www.igf.fuw.edu.pl/

## Krok 1:

Krok nr 1: Zaloguj się

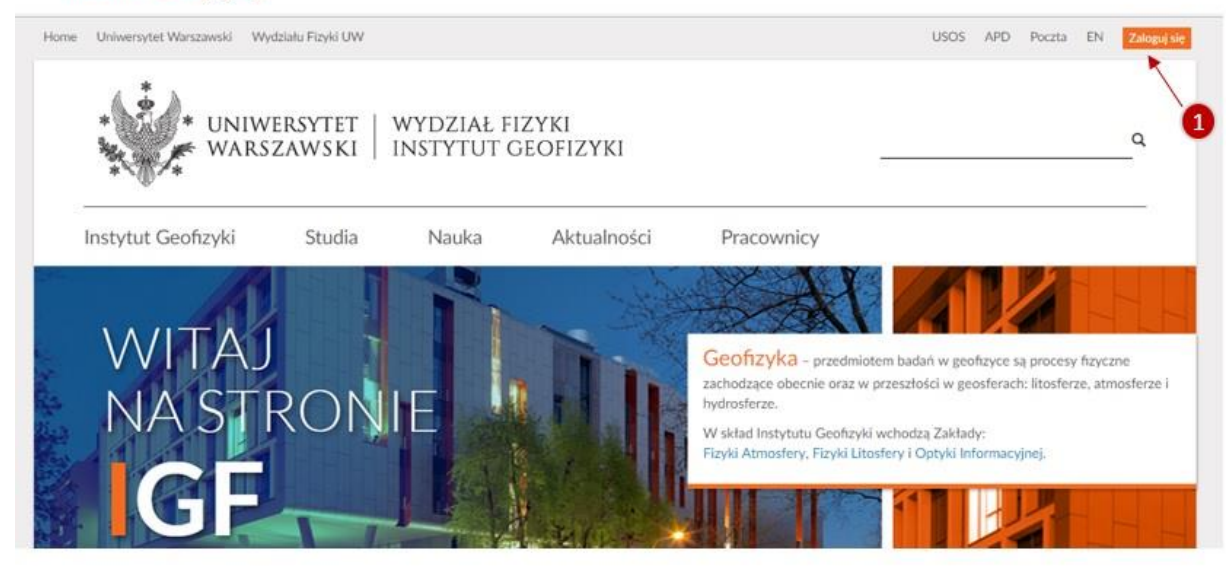

## Krok 2:

### Krok nr 2: Zresetuj hasło

|                    |        |                          |                   |            | 0303 | VO POLU | 2.00 |
|--------------------|--------|--------------------------|-------------------|------------|------|---------|------|
| WARS               | ZAWSKI | WYDZIAŁ FI<br>Instytut ( | ZYKI<br>Geofizyki |            | 0    |         | ٩    |
| Instytut Geofizyki | Studia | Nauka                    | Aktualności       | Pracownicy |      |         |      |
| Zaloguj się        |        |                          |                   |            |      |         |      |
| Nazwa użytkownika: |        |                          |                   |            |      |         |      |
| Hasto:             |        |                          |                   |            |      |         |      |
| Zaloguj się        |        |                          |                   |            |      |         |      |
| Zresetuj hasto     |        |                          |                   |            |      |         |      |

## Krok 3:

Na podany adres poczty elektronicznej, tożsamy z zarejestrowanym w systemie, zostanie wysłana wiadomość. W przypadku braku wiadomości sprawdź folder SPAM a następnie skontaktuj się z administratorem strony IGF.

| A & A              |                   |                          |                   |            |      |   |
|--------------------|-------------------|--------------------------|-------------------|------------|------|---|
| * UNIWE            | RSYTET  <br>Awski | WYDZIAŁ FI<br>Instytut c | ZYKI<br>Geofizyki |            | <br> | Q |
| Instytut Geofizyki | Studia            | Nauka                    | Aktualności       | Pracownicy | <br> |   |
| Zresetuj hasł      | 0                 |                          |                   |            |      |   |
| e-mail:            |                   |                          |                   |            |      |   |
| przykład@igf.fuw.  | edu.pl            |                          | 3                 |            |      |   |

#### Komunikat po wysłaniu wniosku o reset hasła

| 4 * 5                                                         |                      |                        |                                |                                  |                |         |           |            |
|---------------------------------------------------------------|----------------------|------------------------|--------------------------------|----------------------------------|----------------|---------|-----------|------------|
| * 🕺 * UNIW                                                    | ERSYTET              | WYDZIAŁ F              | IZYKI                          |                                  |                |         |           | 0          |
| WARS                                                          | ZAWSKI               | INSTYTUT               | JEOHZYKI                       |                                  | <u>15</u>      |         |           |            |
|                                                               |                      | 5.0                    |                                |                                  |                |         |           |            |
| Instytut Geofizyki                                            | Studia               | Nauka                  | Aktualności                    | Pracownicy                       |                |         |           |            |
|                                                               | tronicznej, którą po | dałeś podczas rejestra | acji, został wysłany e-mail za | wierający intrukcję jak należy d | lokonać ponown | iego wy | boru hasł | a. Wkrótce |
| Na twoją skrzynkę poczty elek<br>powinieneś otrzymać tą przes | rtkoę.               |                        |                                |                                  |                |         |           |            |

### Krok 4:

.

### Uwaga! Nazwa użytkownika jest przypisana do Twojego adresu e-mail.

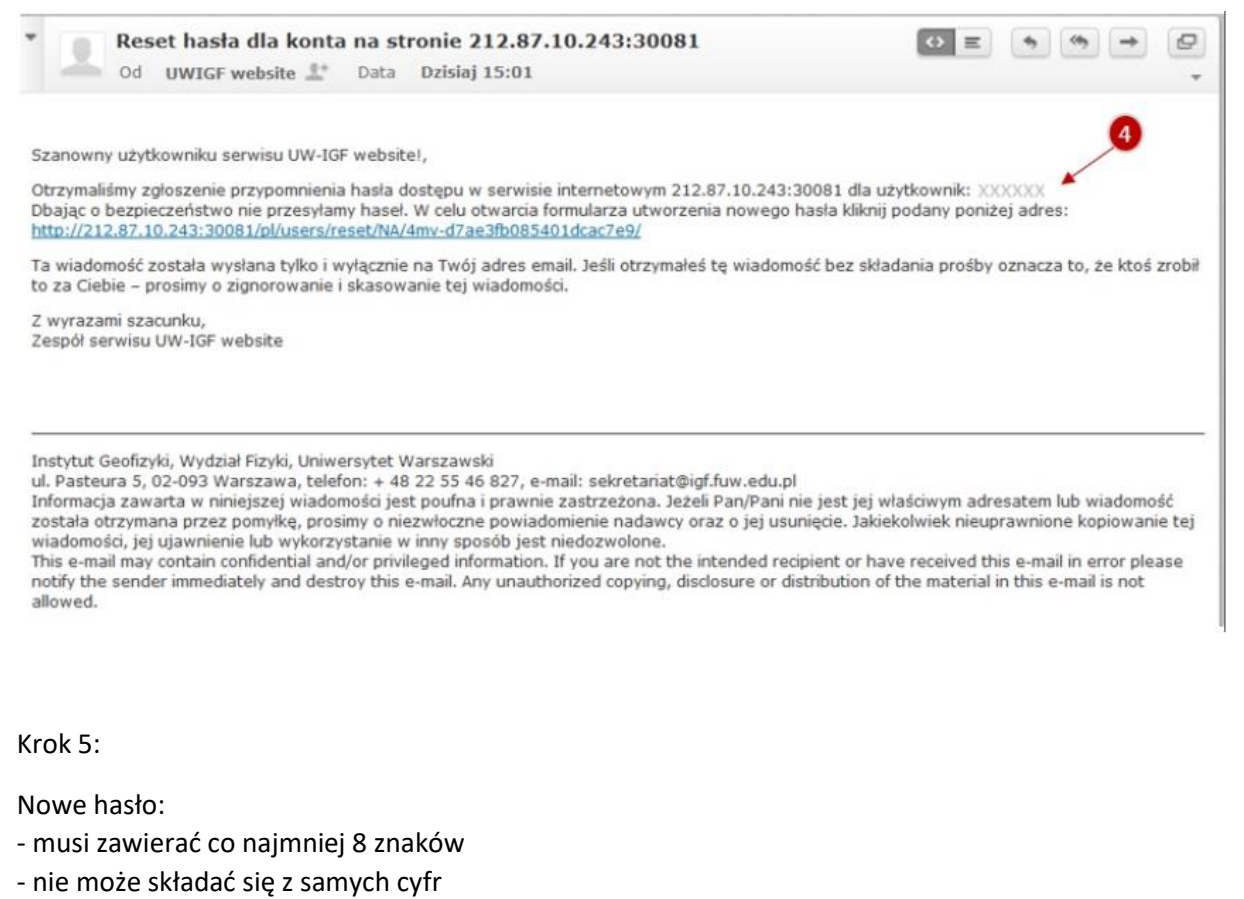

- nie może przypominać Twoich danych osobowych
- nie może być hasłem używanym w innych systemach

| UNIW                                                                                                    | VERSYTET  <br>Szawski                                                                      | wydział f<br>instytut (                     | IZYKI<br>Geofizyki |        |       | ٩    |
|----------------------------------------------------------------------------------------------------|--------------------------------------------------------------------------------------------|---------------------------------------------|--------------------|--------|-------|------|
| Instytut Geofizyki                                                                                                 | Studia                                                                                     | Nauka                                       | Aktualności        | Pracov | wnicy | <br> |
| Your password can't be Your password must con Your password can't be Your password can't be Your password can't be | too similar to your o<br>ntain at least 8 chara<br>a commonly used pa<br>entirely numeric. | ther personal inform<br>acters.<br>assword. | ation.             |        | 5     |      |
|                                                                                                    |                                                                                            | 1                                           |                    |        |       |      |

| University of Warsaw Faculty of Physic | IS                                                         | FAQ USOS APD Webmail PL |
|----------------------------------------|------------------------------------------------------------|-------------------------|
| A * A                                  | Information                                                | ×                       |
| * * UNIVERSIT                          | Twoje hasło zostało zmienione. Możesz się teraz zalogować. |                         |
| Institute of Geophysics                |                                                            | Close                   |
|                                        |                                                            |                         |
| Sign in                                |                                                            |                         |
| Username:                              |                                                            |                         |
| Dąbrówka                               |                                                            |                         |
| Password:                              |                                                            |                         |
| •••••                                  |                                                            |                         |
| Login                                  |                                                            |                         |

## Krok 6:

## Krok nr 6: Logowanie do systemu

| * UNIW<br>WARS               | ZAWSKI | WYDZIAŁ F<br>INSTYTUT ( | IZYKI<br>Geofizyki |            | 9 |  | ٩ |
|------------------------------|--------|-------------------------|--------------------|------------|---|--|---|
| Instytut Geofizyki           | Studia | Nauka                   | Aktualności        | Pracownicy |   |  |   |
| Zalogui sie                  |        |                         |                    |            |   |  |   |
| Zuloguj się                  |        |                         |                    |            |   |  |   |
| Nazwa użytkownika:           |        |                         |                    |            |   |  |   |
| Nazwa użytkownika:<br>Hasło: |        | *                       | >6                 |            |   |  |   |